# ${f SPICA}$ basic operation procedure (for students)

(Tokyo University of Agriculture and Technology Student Information System)

#### [I] Access $\rightarrow$ login method

Click on "Student Life" from the top tab "Student Life / Employment Advancement" official website of Tokyo University of Agriculture and Technology (http://www.tuat.ac.jp/)

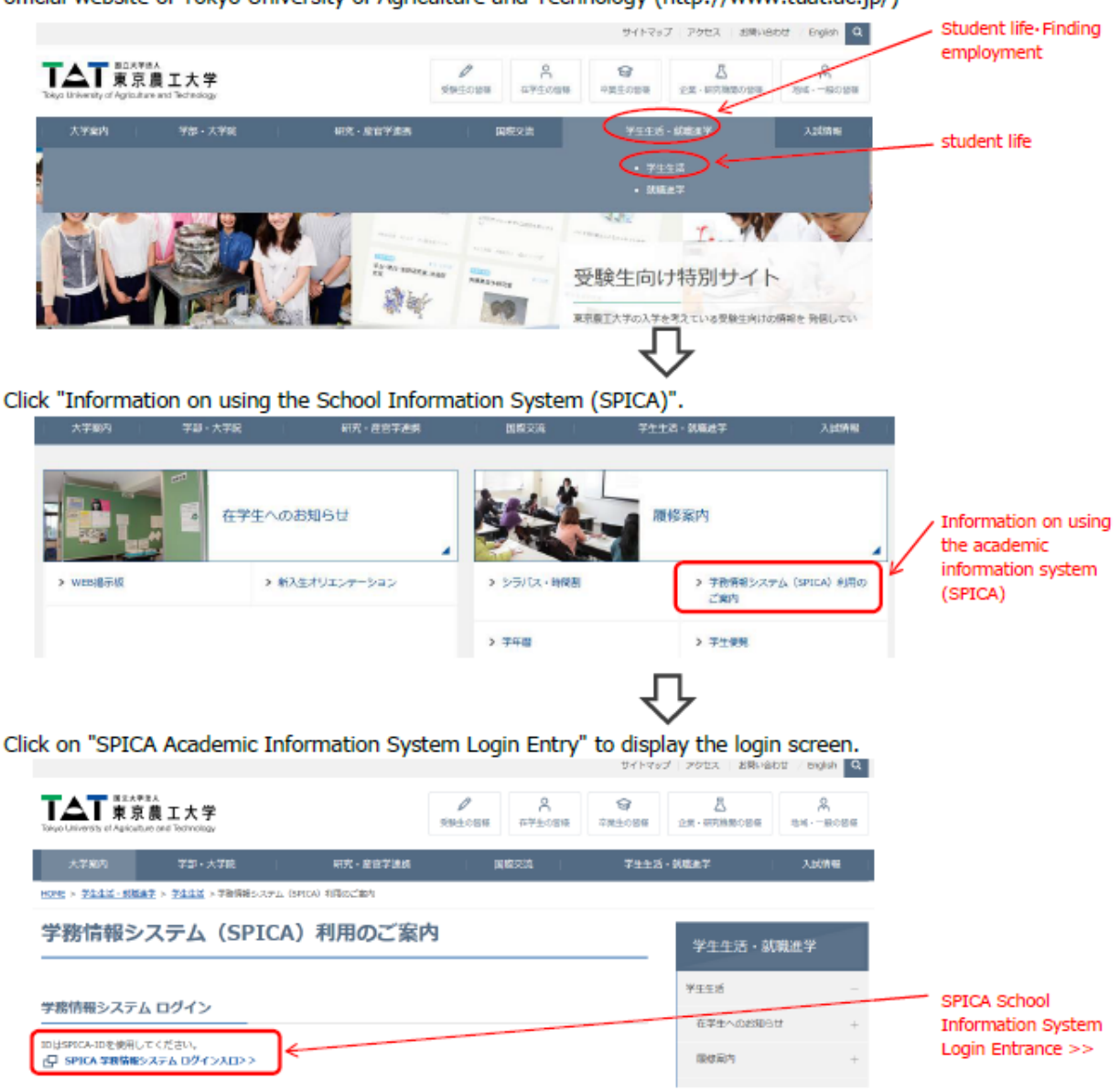

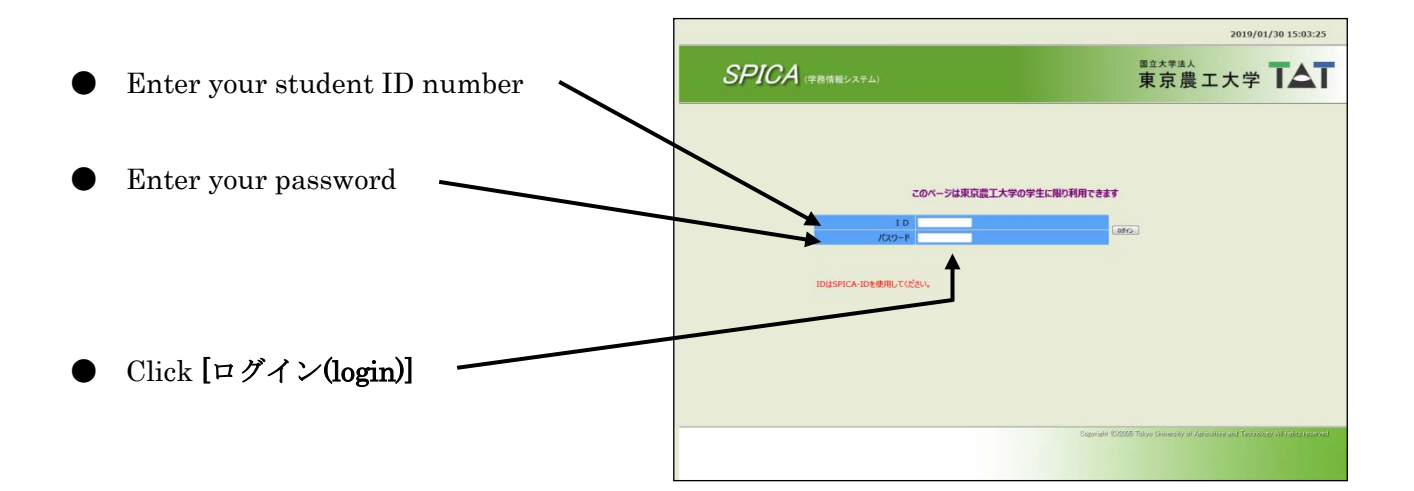

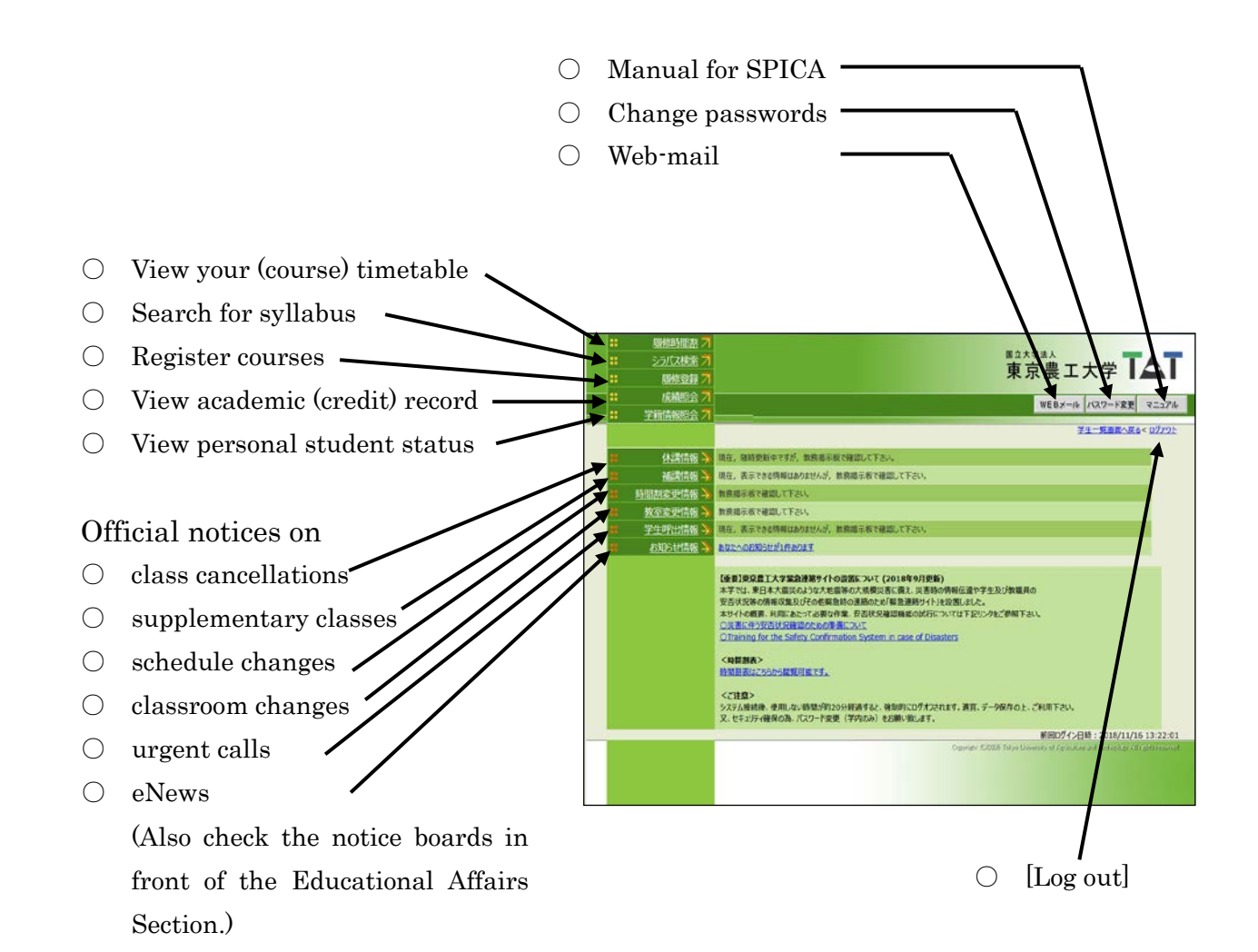

#### [II] How to register the courses

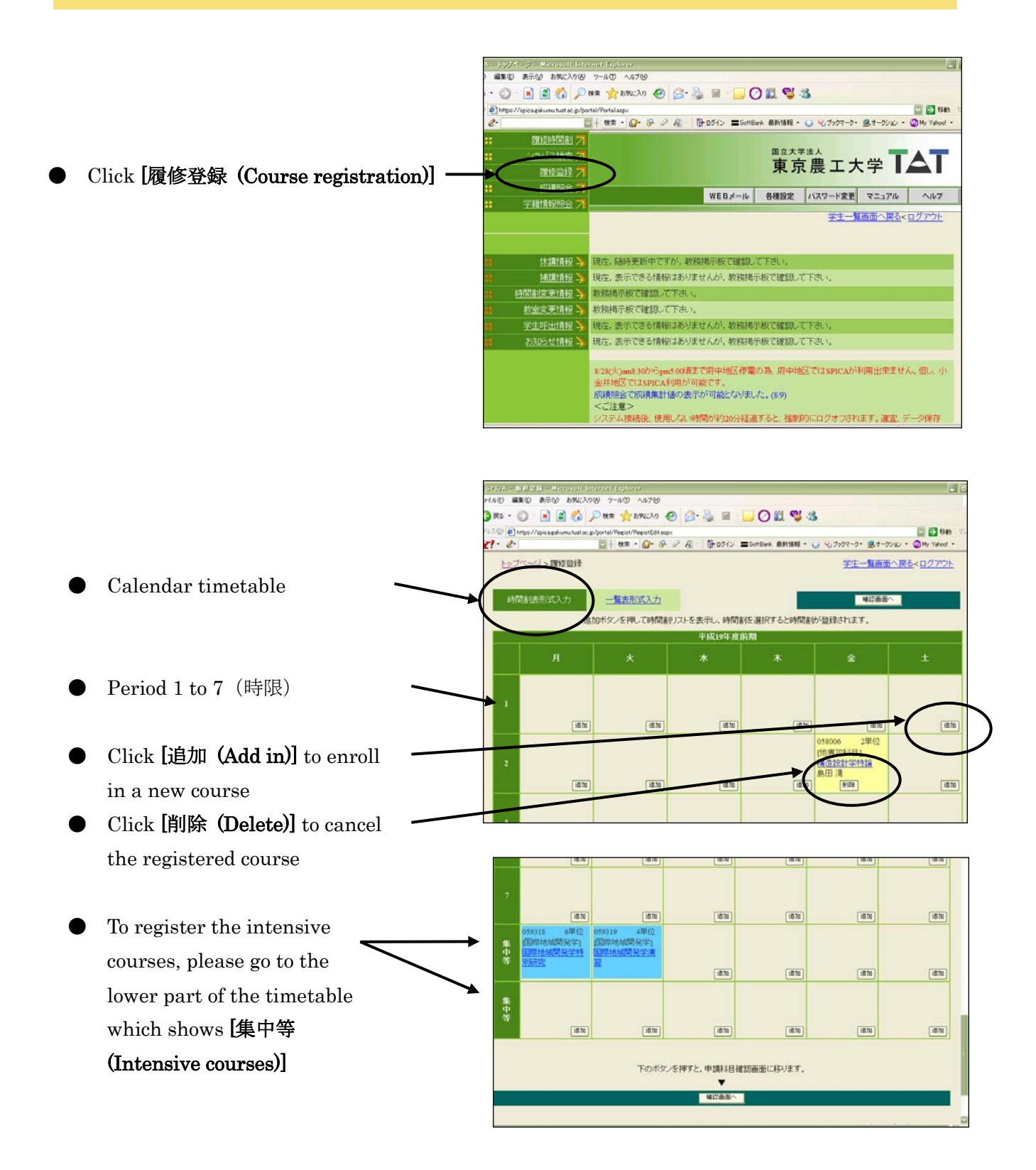

\* If you do not need to register for any courses, please go to page 7.

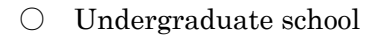

- $\bigcirc$   $\,$  Other faculties
- $\bigcirc$  Other departments -
- $\bigcirc$  Your department
- Choose the appropriate division for the appropriate course menu
- ※ To register for your department's courses, please refer to the next page
- ※ To register for the courses provided by other departments, please refer to page 8
- The sub-course subject for
   Department of IEAS cannot be registered through this system.
   Please follow the instruction of the registrar.
  - $\bigcirc$  Name of faculty
  - $\bigcirc \quad \text{Course code} \\$
  - $\bigcirc$   $\,$  Name of course
  - $\bigcirc$   $\,$  Name of the teaching staff
  - $\bigcirc$  [Add in]
  - $\bigcirc$   $\,$  No. of credit  $\,$
  - $\bigcirc$   $\,$  Category of course
    - 「選択」=「Elective」

「必修」=「Required」

「選必修」=「Elective Required」

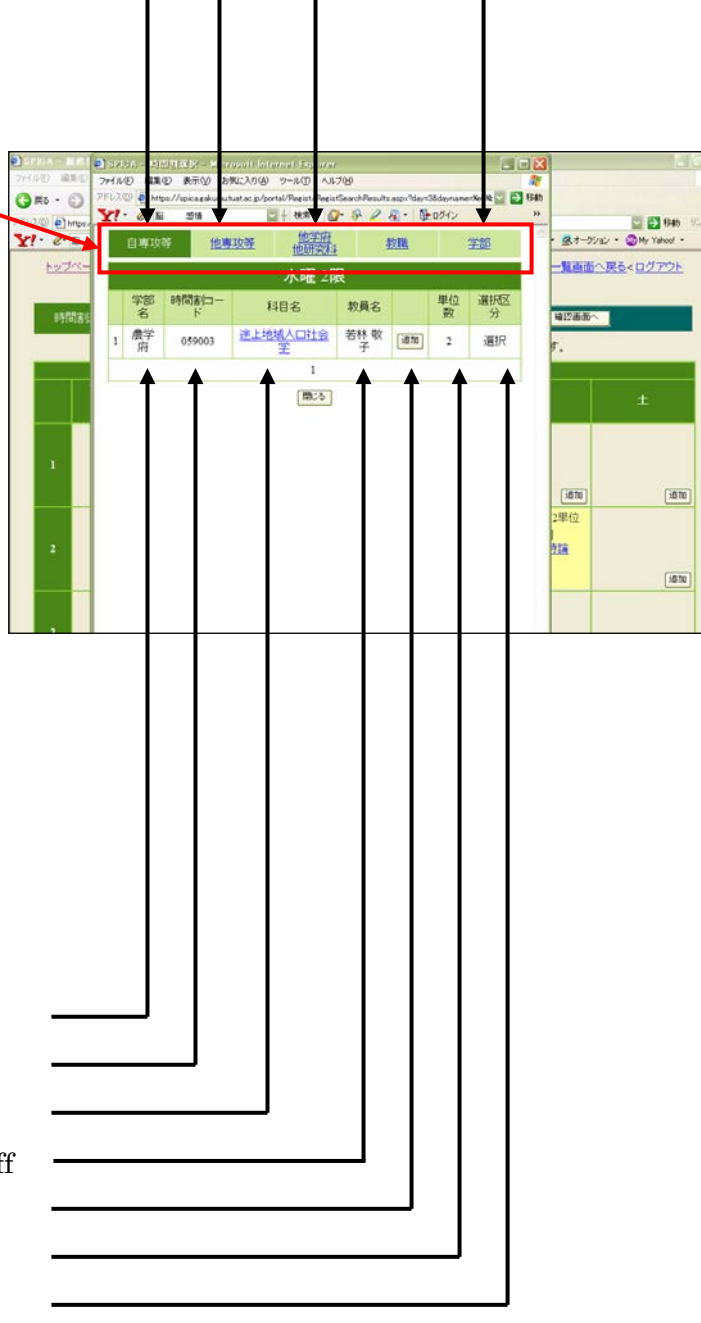

- Choose [自専攻等 (your own department)] for course list
- Choose courses from the course list and click [追加 (Add in)] for registration

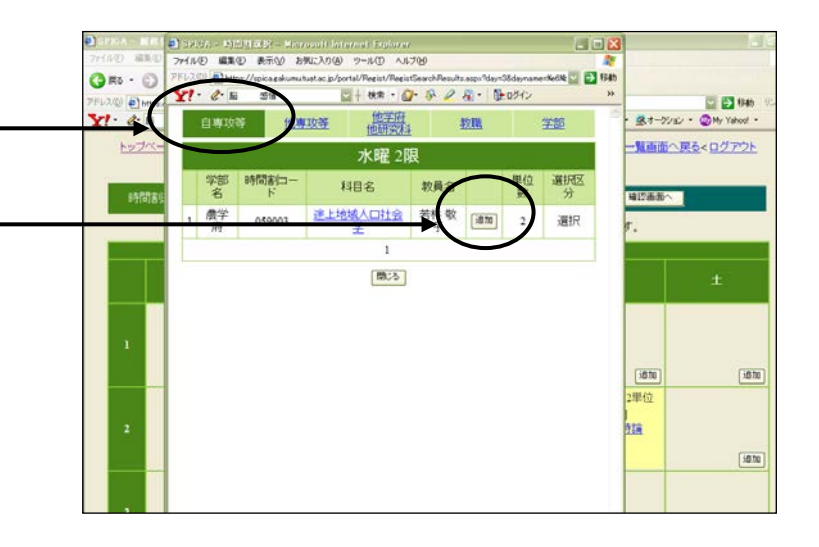

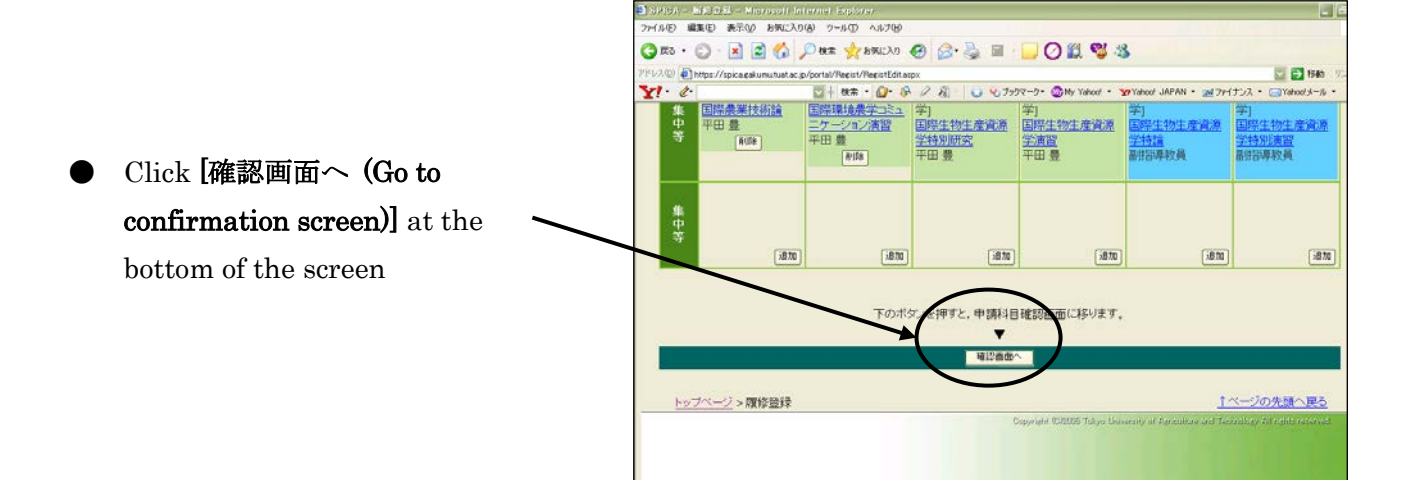

Additional information

• If the cell turns red, it means error. You have to cancel the registration of the course

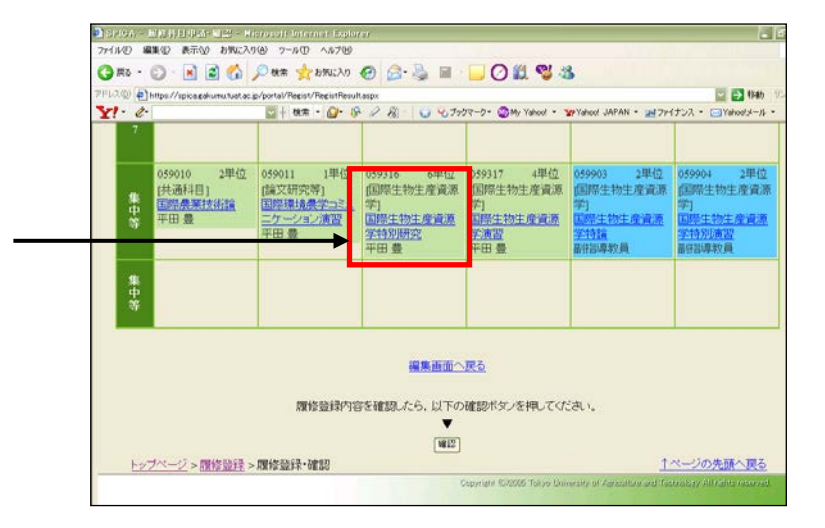

You can print out your timetable
 by clicking [印刷用ページ (Print out)]

| 2400 E Mitos | //spica.eakumutuatac.jp | /portal/Regist/RegistResult               | alpx  |                         |                         | 🚰 🛃 1946 – V.     |
|--------------|-------------------------|-------------------------------------------|-------|-------------------------|-------------------------|-------------------|
| · e-         |                         | <u>⊡</u> † ## • <b>⊘</b> • 8 <sup>3</sup> | 18 09 | Jラウマーク・ 🥨 My Yahool ・ 1 | WYahod JAPAN ・ 💓 ファイナンス | ι • ⊡Yahoot⊀−/↓ • |
| トップペー        | <u>ジ &gt; 開修登録</u> >」   | g修設録·確認                                   |       |                         | 学生一覧画面                  | 83< <u>0777</u> F |
|              |                         |                                           |       |                         | (                       | 印刷用ページ            |
|              |                         |                                           |       |                         |                         |                   |
|              |                         |                                           | 平成19  | F度前期                    |                         |                   |
|              |                         |                                           |       |                         |                         | ±                 |
|              | _                       |                                           |       |                         |                         |                   |
|              |                         |                                           |       |                         |                         |                   |
|              |                         | -                                         |       | 059004 2単位              | 059005 2単位              |                   |
|              |                         |                                           |       | (共通科目)                  | 国際生物生産資源                |                   |
| ,            |                         |                                           |       | 1位王东王朝十直言言              | 学]                      |                   |

Click [確認 (Confirm)] at the bottom of the screen to complete the registration

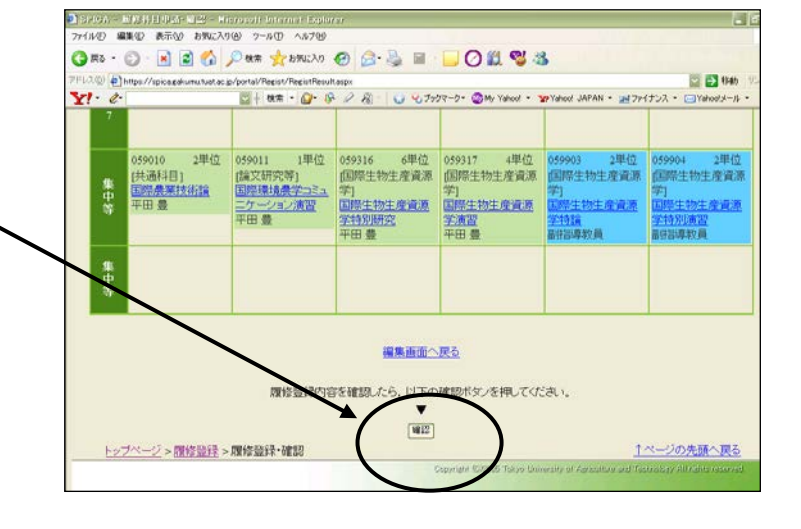

Then the message [登録が完了 しました (Your registration has been completed)] will be displayed. Click [トップページ (Go back to top page)] to reconfirm your registration

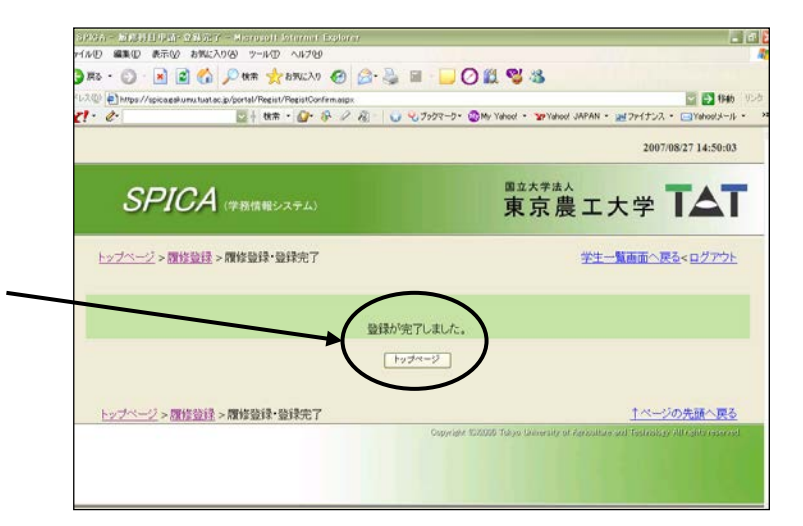

### [III] If you do not register for courses

- Find the message [今学期は履修 しない (No course registration for this semester)] at the top of the screen
- Check the box  $\square$
- Then click [確認画面へ (Confirmation screen]

 The message [今学期・・・ (No registration for this semester)] will be displayed

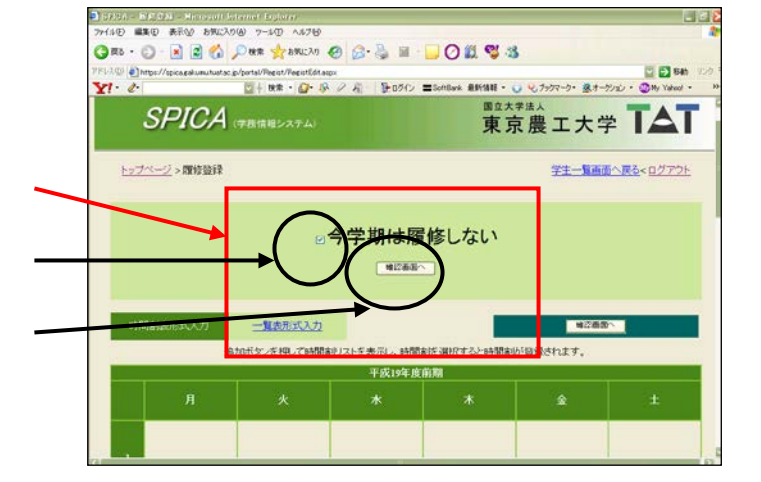

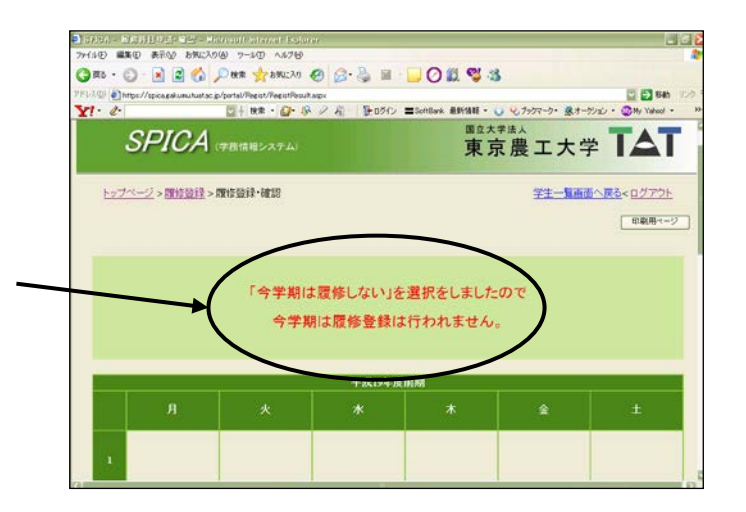

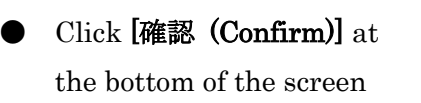

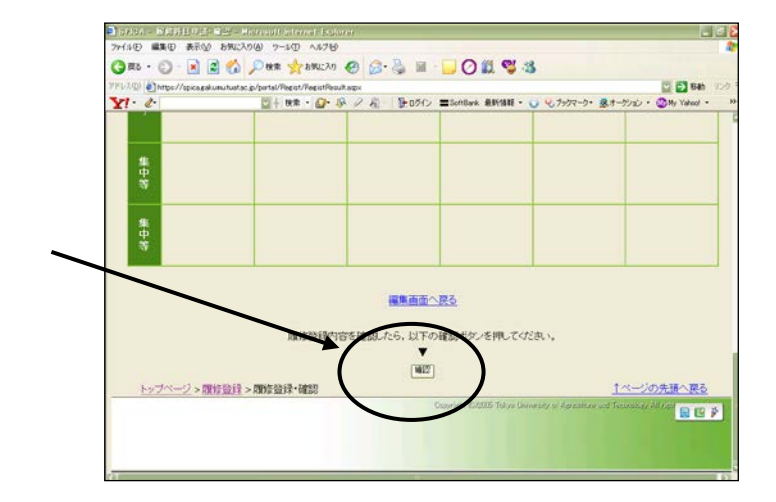

#### [IV] How to register for the courses provided by other departments

- Choose the [時間割表形式入力 (Calendar course timetable)] ~
- Choose the day and click the
   [追加 (Add in )] for the
   appropriate course list

|                                                                                                    | _      |                   |                      |               | _                  |           |      |
|----------------------------------------------------------------------------------------------------|--------|-------------------|----------------------|---------------|--------------------|-----------|------|
| 日                                                                                                    | E-TRUE | 忠形式入力 ;<br>;8 fb; | 一 読形式入力              | 7した水石( 05円金)に | WIGH Z HAMPENIA    | HEAE^     |      |
| 月         火         木         金         ±           2         2         2         2         2         2         2         2         2         2         2         2         2         2         2         2         2         2         2         2         2         2         2         2         2         2         2         2         2         2         2         2         2         2         2         2         3         3         3         3         2         3         3         3         3         3         3         3         3         3         3         3         3         3         3         3         3         3         3         3         3         3         3         3         3         3         3         3         3         3         3         3         3         3         3         3         3         3         3         3         3         3         3         3         3         3         3         3         3         3         3         3         3         3         3         3         3         3         3         3         3                                                              |        |                   | X > 2 THO CETRIBLY X | 平成19年度前期      | Entra scening of s | 540118.71 |      |
| 2 (35) (35) (35) (35) (35) (35) (35) (35)                                                                                                    |        |                   |                      |               |                    |           |      |
| ab         ab         ab< |        |                   |                      |               |                    |           |      |
| 2                                                                                                    |        |                   | (18)                 | (186)         | (1956)             | (200)     |      |
| 2<br>(815) (815) (815) (815) (815)                                                                                                    |        | [30.00]           | 10.4                 | 78-74         | 10.00              | 18.40     |      |
| atta atta atta atta                                                                                                    | 2      |                   |                      |               |                    |           |      |
|                                                                                                    |        | i@to              | 1830                 | 5810          | 58.10              | 1870      | (at  |
|                                                                                                    |        | (41)              | (89)                 | [1810]        | [1670]             | 1000      | 1.00 |

. < 8

- - $\bigcirc$  Other departments
  - $\bigcirc$   $\,$  Other faculties
  - $\bigcirc \quad \text{Undergraduate programs}$
- Click [追加 (Add in)] to register

| TFUID THE MEDICARS |         |                    | Y1 · 2 · □+ ## · □· & 2 & 10000 * |                 |        |                       |               |         |     |      | ** 72 | 2 🛃 🖬<br>グリュン ・ 🕥 My Yahao) |  |  |
|--------------------|---------|--------------------|-----------------------------------|-----------------|--------|-----------------------|---------------|---------|-----|------|-------|-----------------------------|--|--|
|                    | -       | -                  |                                   | 849             | 1      | ·尊攻聲 他研究但             | 数             | 18      | 1   | 羟塑   | F     |                             |  |  |
|                    |         |                    |                                   |                 | 1      | 素中講義寺                 | e<br>Sanataan |         |     |      |       |                             |  |  |
|                    |         |                    |                                   | 学部<br>名         | 時間割ロード | 科目名                   | 教員<br>名       |         | 単位数 | 退区   |       | [4                          |  |  |
|                    | -       |                    | 1                                 | <b>●</b> 学<br>府 | 059010 | 国際農業技術論               | 平田            | ið tu   | 2   | 選8條  |       |                             |  |  |
|                    |         |                    | 2                                 | <b>康</b> 学<br>府 | 059011 | 国際環境農学コミュニケー<br>ション演習 | 平田            | iš tu   | 1   | 直经   |       |                             |  |  |
|                    |         | -                  | 3                                 | <b>農学</b><br>府  | 059016 | 国際地域開発学特別研究           | 平田            | (ištu   | 6   | d 14 |       | 1                           |  |  |
|                    | 7       |                    | -                                 | 展学<br>101       | 450017 |                       | 平田            |         | 1   | 2.15 |       |                             |  |  |
|                    |         |                    | 5                                 | <b>康</b> 学<br>府 | 059266 | 国際地域開発並特別研究           | 平田景           | -10     | N   | 必维   |       | [                           |  |  |
|                    |         | 059266<br>(前前14)成百 | 6                                 | <b>康</b> 学<br>府 | 059267 | 国際地域開発学演習             | 平田<br>男       | (ill to | 4   | 必维   |       |                             |  |  |
|                    | ж<br>Ф. | 国際地域間<br>別研究       |                                   |                 |        | 1                     |               |         | ノ   |      |       |                             |  |  |
|                    |         | 平田豊                |                                   |                 |        | (B)(5)                |               | 1       |     |      |       |                             |  |  |

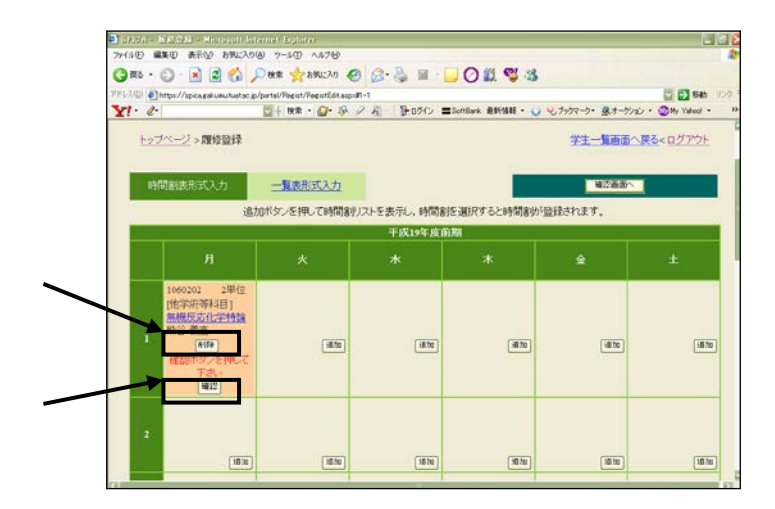

- To cancel the choice, click[削除 (Delete)]
- To confirm the registration, click [確認 (Confirm)]

- [教員の許可は得ていますか? (Do you get the permission from the teaching staff?]
- はい(Yes)
- いいえ(No)
- 閉じる(Close the screen)

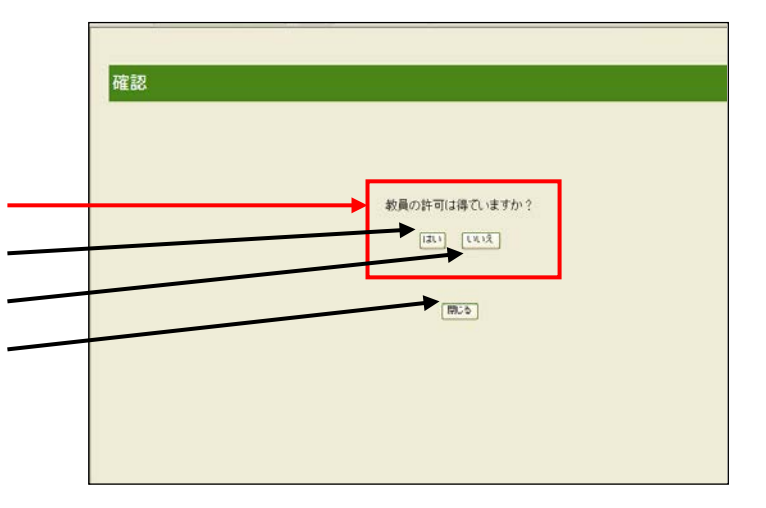

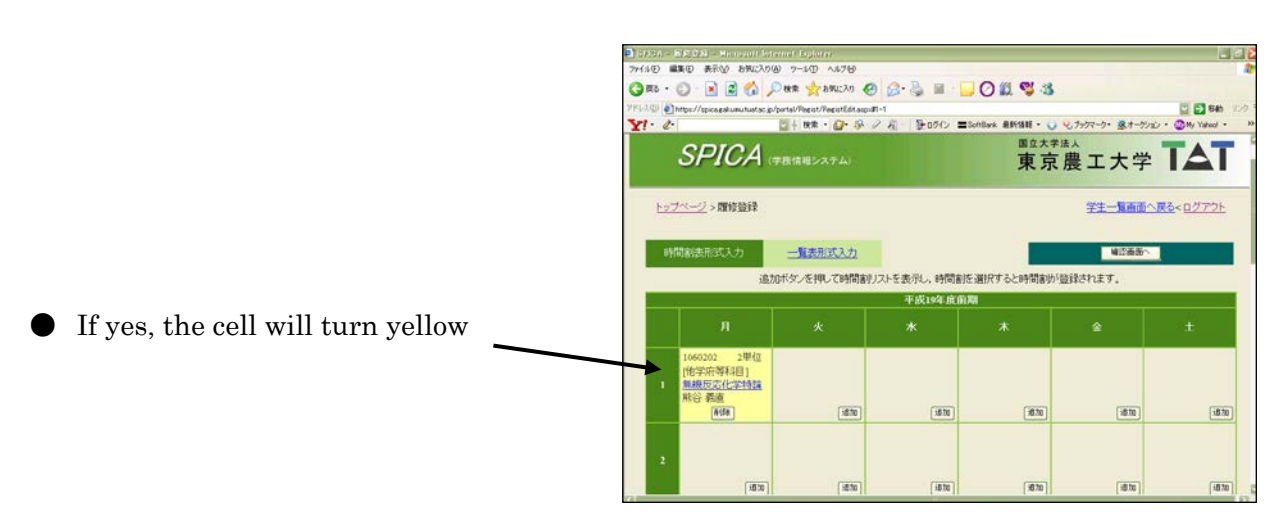

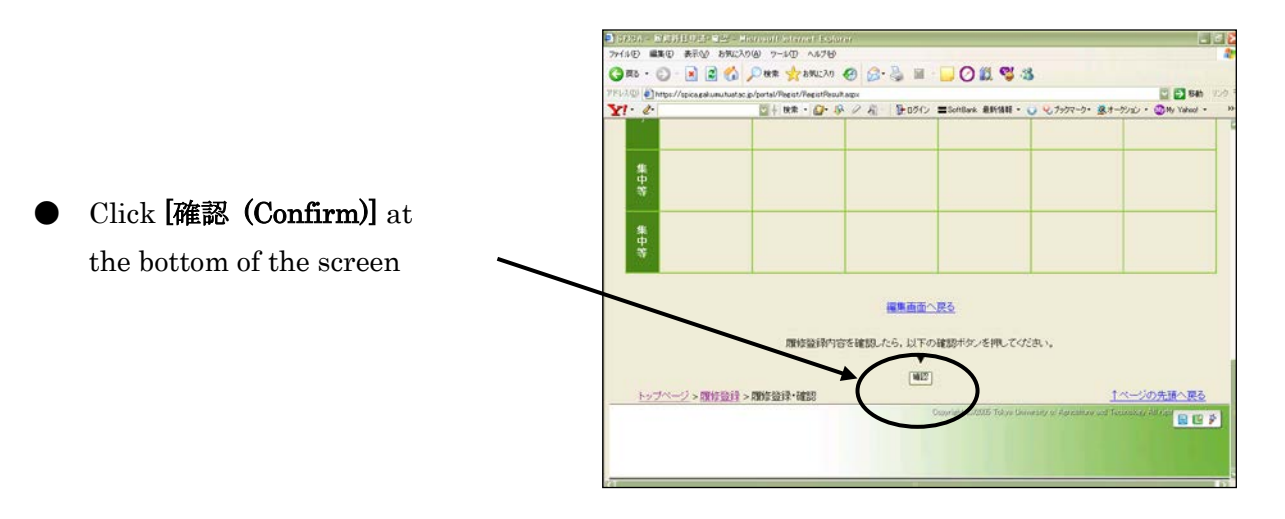

## [V] How to view your academic record

Click [成績照会 (View academic record]

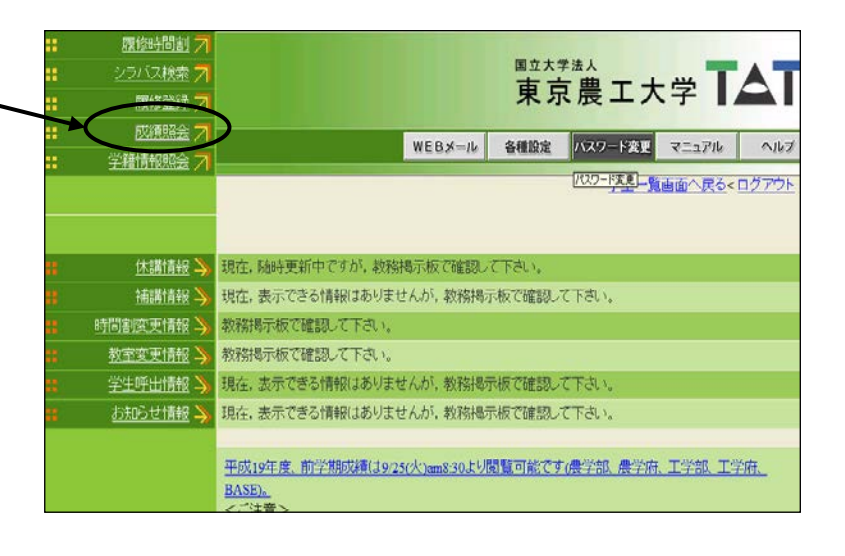

| • | Choose one $\bigcirc$ View [The whole past record] $igvee$                 | SPICA (\$8##\$>274)                                                                    | 東京農工大学 「▲」      |
|---|----------------------------------------------------------------------------|----------------------------------------------------------------------------------------|-----------------|
|   | or<br>○ View [designated semester]                                         | ト <u>ップページ</u> >成績報会<br>成績明細の表示                                                        | 学生一覧西面へ戻る<ログアウト |
| • | Then click [表示する(Display)]                                                 | <ul> <li>         ・学期の成績を表示         ・学期の成績を表示         ・学         ・         ・</li></ul> |                 |
| • | View credits earned · GPA,<br>click [表示する (Display)]<br>then go to page 11 | 成績集計値・GPAの表示<br>乗示する                                                                   |                 |

|                            |                                                                                                    | ト <u>ップページ</u> > <u>応道部会</u> > 成額明細                                                                                                    |                                                                                                    |                                                                                                    |                                                                                                    |                                                        | 学生一覧画面へ戻るくログアウト                                        |                                                                                                    |  |  |  |
|----------------------------|----------------------------------------------------------------------------------------------------|----------------------------------------------------------------------------------------------------|----------------------------------------------------------------------------------------------------|----------------------------------------------------------------------------------------------------|----------------------------------------------------------------------------------------------------|--------------------------------------------------------|--------------------------------------------------------|----------------------------------------------------------------------------------------------------|--|--|--|
|                            |                                                                                                    |                                                                                                    |                                                                                                    |                                                                                                    |                                                                                                    |                                                        | 表示件数: 504 着 🔛                                          |                                                                                                    |  |  |  |
| Academic year              |                                                                                                    | 年度                                                                                                    | 評価学期                                                                                                    | 科自名                                                                                                    | 1994時に1911年1月2日 教員名                                                                                                    | 単位                                                     | 評価                                                     | 単位区分                                                                                                    |  |  |  |
| ricadonnic y car           |                                                                                                    | [共通科]                                                                                                    | J]                                                                                                    |                                                                                                    |                                                                                                    |                                                        |                                                        |                                                                                                    |  |  |  |
| Semester                   |                                                                                                    | 2006                                                                                                    | 後期                                                                                                    | 地域社会開発総論                                                                                                    | OPAL SUWUNNAMEK                                                                                                    | 2                                                      | s                                                      | 建心缩                                                                                                    |  |  |  |
| Name of course             |                                                                                                    | 2006                                                                                                    | 後期                                                                                                    | 国際環境農学特論I                                                                                                    | 小池 正之                                                                                                    | 2                                                      | A                                                      | 通必修                                                                                                    |  |  |  |
| Name of course             |                                                                                                    | (専門分野科目)                                                                                                    |                                                                                                    |                                                                                                    |                                                                                                    |                                                        |                                                        |                                                                                                    |  |  |  |
| Name of teaching staff     |                                                                                                    | <国際生                                                                                                    | 物生產資源学                                                                                                    | >                                                                                                    |                                                                                                    |                                                        | 100                                                    |                                                                                                    |  |  |  |
| I tailie of toaching starr |                                                                                                    | 2006                                                                                                    | 後期                                                                                                    | 地域持続生物生産技術字                                                                                                    | 半田 豊                                                                                                    | 2                                                      | A                                                      | 選択                                                                                                    |  |  |  |
| Credit                     |                                                                                                    | ⊲国際地                                                                                                    | 版開発字>                                                                                                    | FRANK                                                                                                    | 65783 BD+#                                                                                                    |                                                        |                                                        | 30.3/44                                                                                                    |  |  |  |
|                            |                                                                                                    | 2006                                                                                                    | 195,9/3<br>April 1                                                                                                    | 国P市内J先188/J3周                                                                                                    | TIP'I HPAL                                                                                                    | - 2                                                    | A                                                      | X8075                                                                                                    |  |  |  |
| Grade $(S, A, B, C, D)$    |                                                                                                    | 2006                                                                                                    | 後期                                                                                                    | 国際環境農業課題別演習                                                                                                    | 竹内郁罐                                                                                                    | 1                                                      | Δ                                                      | 以修                                                                                                    |  |  |  |
| Catagory of course         |                                                                                                    | 2000                                                                                                    | 00.00                                                                                                    |                                                                                                    |                                                                                                    | 1                                                      | à                                                      | 必修                                                                                                    |  |  |  |
| Category of course         |                                                                                                    |                                                                                                    |                                                                                                    |                                                                                                    | 1                                                                                                    |                                                        |                                                        |                                                                                                    |  |  |  |
| (elective/required)        |                                                                                                    |                                                                                                    |                                                                                                    |                                                                                                    |                                                                                                    |                                                        |                                                        |                                                                                                    |  |  |  |
|                            | Academic year<br>Semester<br>Name of course<br>Name of teaching staff<br>Credit<br>Grade (S, A, B, C, D)<br>Category of course<br>(elective/required) | Academic year<br>Semester<br>Name of course<br>Name of teaching staff<br>Credit<br>Grade (S, A, B, C, D)<br>Category of course<br>(elective/required) | Academic year<br>Semester<br>Name of course<br>Name of teaching staff<br>Credit<br>Grade (S, A, B, C, D)<br>Category of course<br>(elective/required) | Academic year<br>Semester<br>Name of course<br>Name of teaching staff<br>Credit<br>Grade (S, A, B, C, D)<br>Category of course<br>(elective/required) | Academic year     年度     評価学期     科目名       Semester     2006     採期     地域社会開発総論       Name of course     [時門分野科目]       Name of teaching staff | Academic year     #################################### | Academic year     #################################### | Image: Semester       2006       Rem       Page: Semester       Page: Semester |  |  |  |

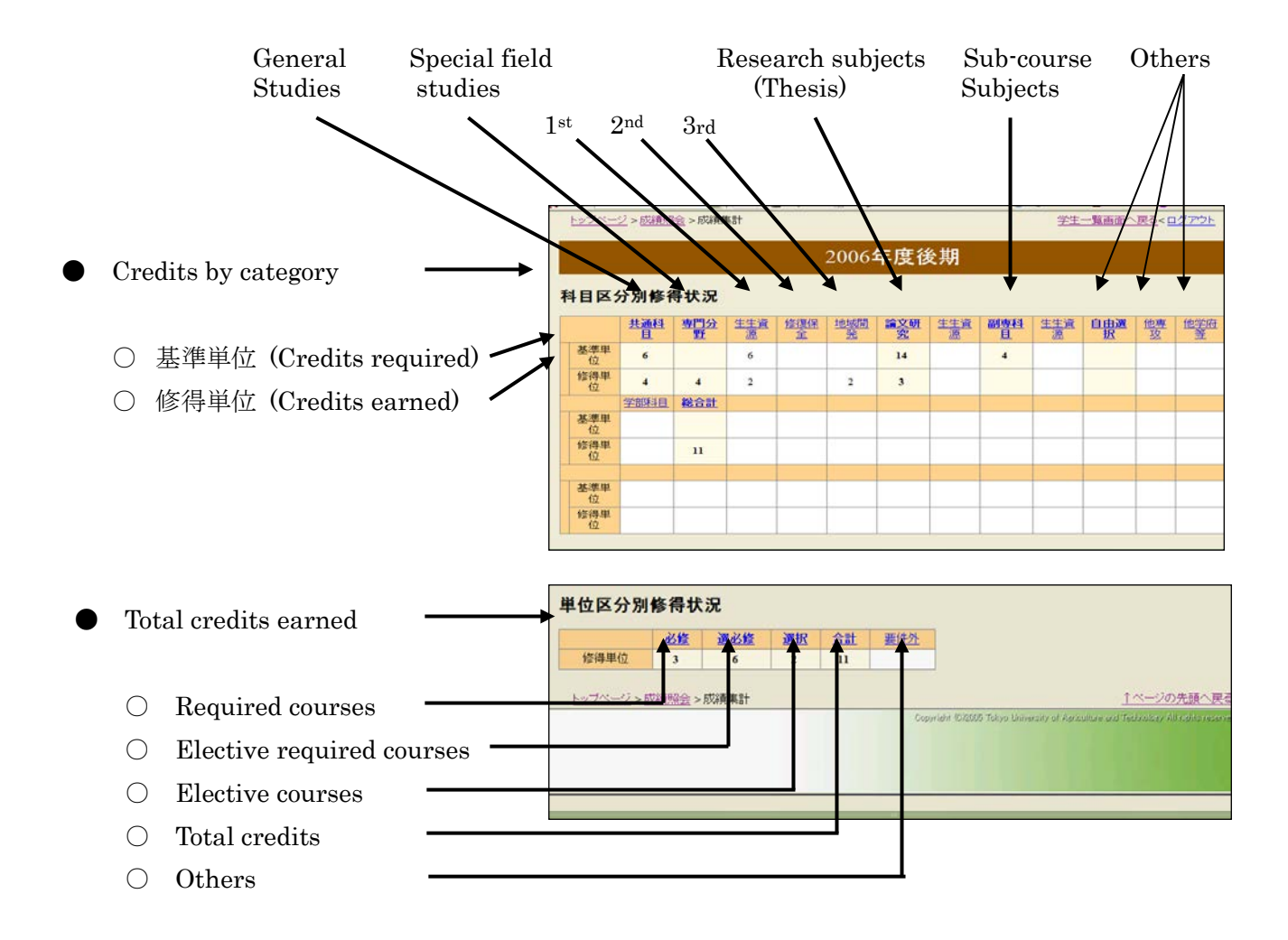